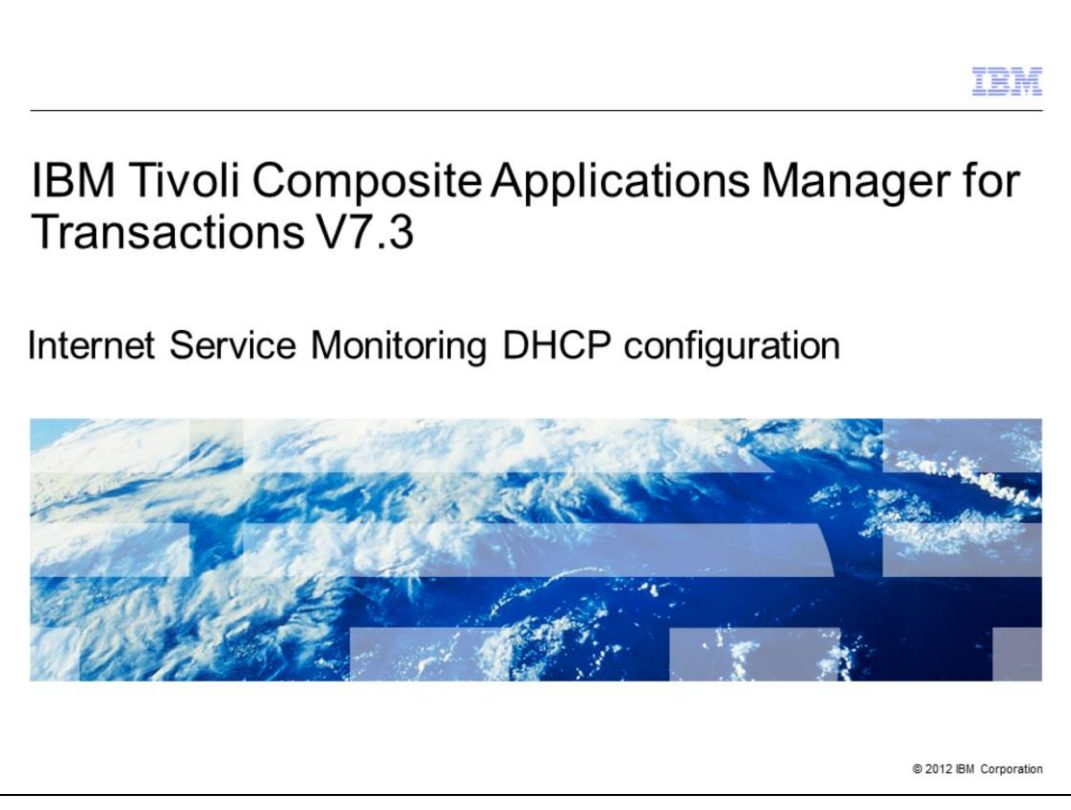

IBM Tivoli Composite Applications Manager for Transactions V7.3, Internet Service Monitoring Dynamic Host Configuration Protocol (DHCP) configuration.

|                                                                                                    | IBM            |
|----------------------------------------------------------------------------------------------------|----------------|
| Assumptions                                                                                                    |                |
|                                                                                                    |                |
| Assumptions include that you have these skills, knowledge, and environment:<br>• Familiarity with Internet Service Monitoring profiles                                                                                                    |                |
| <ul> <li>Ability to use the Tivoli Enterprise Portal Internet Service Monitoring Configuration</li> <li>Completed installation of IBM Tivoli Composite Application Manager for Transaction<br/>Internet Service Monitoring (ISM) V7.3</li> </ul> | Tool<br>ons,   |
|                                                                                                    |                |
|                                                                                                    |                |
|                                                                                                    |                |
|                                                                                                    |                |
|                                                                                                    |                |
| 2 IBM Tivoli Composite Applications Manager for Transactions V7.3, Internet Service Monitoring DHCP configuration © 2012                                                                                                    | BM Corporation |

The developer assumes that you are familiar with Internet Service Monitoring profiles and can use the Tivoli Enterprise Portal Internet Service Monitoring Configuration Tool, and that you have completed IBM Tivoli Composite Application Manager for Transactions ISM installation.

|                                                                                                    | IBM           |
|----------------------------------------------------------------------------------------------------|---------------|
| Objectives                                                                                                    |               |
|                                                                                                    |               |
|                                                                                                    |               |
| When you complete this module, you can perform these tasks:                                                                 |               |
| <ul> <li>Create an Internet Service Monitoring DHCP monitor</li> </ul>                                                      |               |
| <ul> <li>Configure the monitor for a specific DHCP server</li> </ul>                                                        |               |
| <ul> <li>Specify conditions for success or failure</li> </ul>                                                               |               |
| <ul> <li>Create a profile to distribute and run the monitor on an Internet Service Monitoring age</li> </ul>                | nt            |
|                                                                                                    |               |
|                                                                                                    |               |
|                                                                                                    |               |
|                                                                                                    |               |
|                                                                                                    |               |
|                                                                                                    |               |
|                                                                                                    |               |
|                                                                                                    |               |
| 3 IBM Tivoli Composite Applications Manager for Transactions V7.3, Internet Service Monitoring DHCP configuration © 2012 IB | M Corporation |

Objectives.

When you complete this module, you can perform these tasks:

- Create an Internet Service Monitoring DHCP monitor
- Configure the monitor for a specific DHCP server
- Specify conditions for success or failure
- Create a profile to distribute and run the monitor on an Internet Service Monitoring agent

|                                                          |                                                                                                    | IBM                   |
|----------------------------------------------------------|----------------------------------------------------------------------------------------------------|-----------------------|
| Solution                                                 |                                                                                                    |                       |
|                                                          |                                                                                                    |                       |
| There are severa<br>the ISM agent ar<br>Enterprise Porta | al steps to complete the DHCP monitor configuration. The configura<br>of the ISM GUI, which is accessed through the IBM Tivoli Monitorin<br>(TEP). | tion uses<br>g Tivoli |
|                                                          |                                                                                                    |                       |
|                                                          |                                                                                                    |                       |
|                                                          |                                                                                                    |                       |
|                                                          |                                                                                                    |                       |
|                                                          |                                                                                                    |                       |
| 4 IBM Ti                                                 | voli Composite Applications Manager for Transactions V7.3, Internet Service Monitoring DHCP configuration                                          | 012 IBM Corporation   |

Several steps are required to configure IBM Tivoli Composite Application Manager for Transactions ISM DHCP monitor. The configuration uses the ISM agent, and the ISM Configuration GUI which is accessed through the Tivoli Monitoring portal.

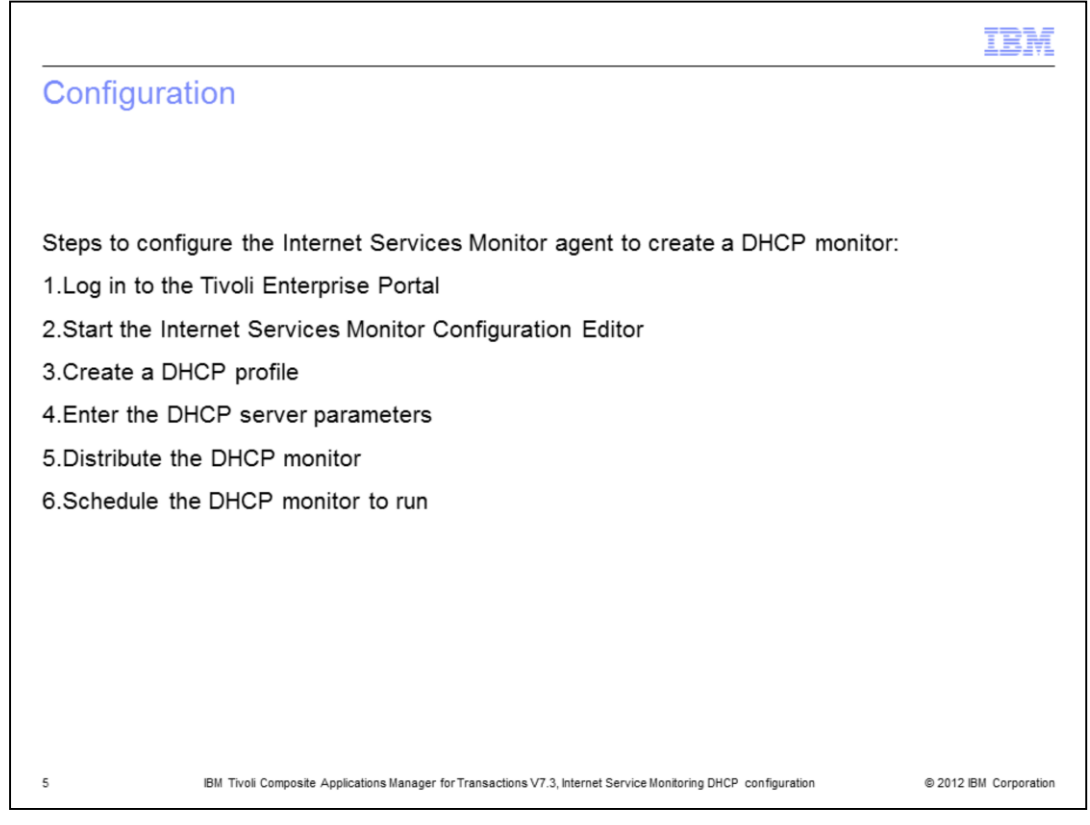

Configuration.

This is a list of steps to configure the Internet Services Monitor (ISM) agent to create a DHCP monitor:

- 1. Log in to the Tivoli Enterprise Portal
- 2. Start the Internet Services Monitor Configuration Editor
- 3. Create a DHCP profile
- 4. Enter the DHCP server parameters
- 5. Distribute the DHCP monitor
- 6. Schedule the DHCP monitor to run

|                                                                                                    | IBM                  |
|----------------------------------------------------------------------------------------------------|----------------------|
| (1 of 7) Configuring the ISM agent to create a DHCP monitor                                                        |                      |
|                                                                                                    |                      |
| 1 Log in to the Tivoli Enterprise Portal                                                                           |                      |
| 2. Start the ISM Configuration Editor; click ISM icon                                                              |                      |
| Enterprise Status - itcamft1.tivlab.austin.ibm.com - SYSADMIN *ADMIN                                               | MODE*                |
| <u>File Edit View H</u> elp                                                                                        |                      |
| ·····································                                                                              | 📰 🚳                  |
| 3 Click the Create Profile icon                                                                                    |                      |
| 🖳 Internet Servi                                                                                                   |                      |
|                                                                                                    |                      |
| S     IBM Tuni Composite Applications Manager for Transactions V/3. Internet Service Monitoring DVCP. applications | 2012 IBM Corporation |
| o IDM TRVDI COMPOSITE Applications manager for mansactions V7.3, Internet Service Monitoring DHCP Configuration ©. | 2012 IDM Corporation |

Step 1. Log in to the Tivoli Enterprise Portal.

Step 2. To start the ISM Configuration Editor, click **ISM** icon on the main tool bar.

Step 3. Click the Create Profile icon. An Input Profile Name window displays.

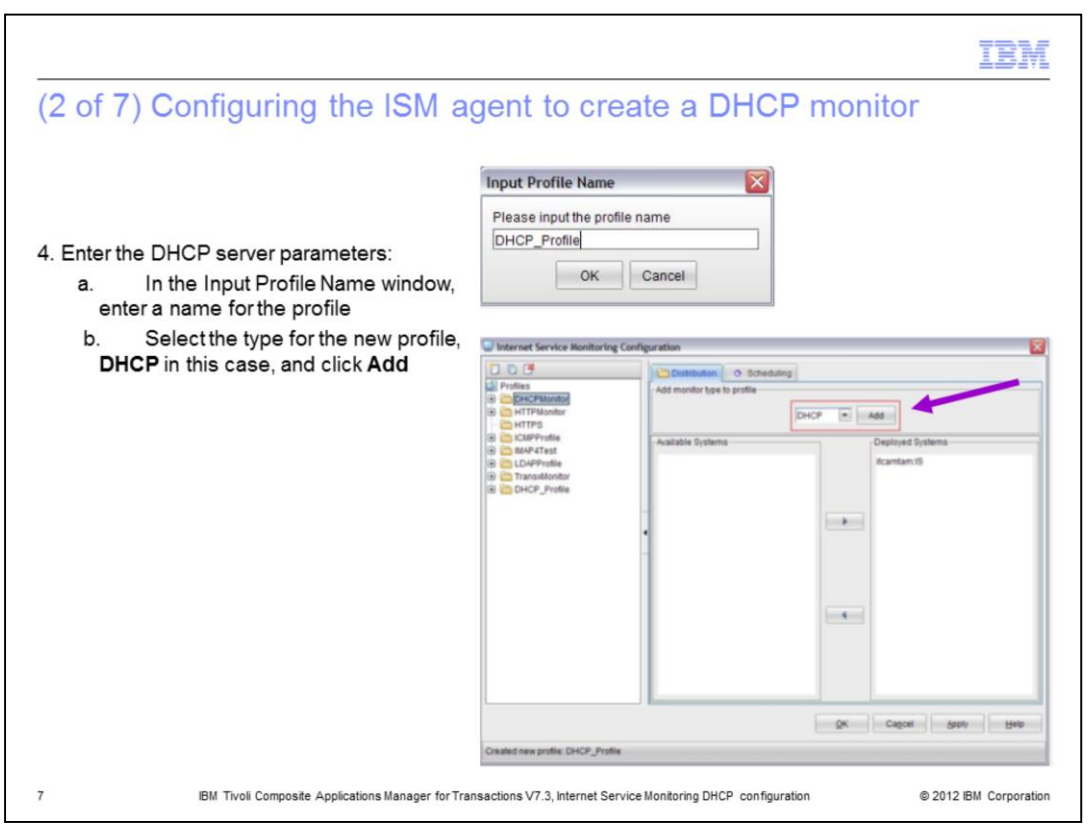

Step 4a. In the **Input Profile Name** window, type a name for the Profile and click **OK**. Step 4b. Select the type for the new profile, **DHCP** in this case, and click **Add**.

|                                      |                                    |                                   |                        | IBM                    |
|--------------------------------------|------------------------------------|-----------------------------------|------------------------|------------------------|
| (3 of 7) Configuring                 | the ISM age                        | nt to create a                    | a DHCP moni            | tor                    |
| Expand the new profile, and          | then select DHC                    | P                                 |                        |                        |
| Enter values for the DHCP            | server that is to b                | e monitored                       |                        |                        |
| Linternet Service Monitoring Config  | uration                            |                                   |                        |                        |
| 105                                  | server                             | localip                           | description            | Active                 |
| Profiles                             | nc9053114109.tivlab.a              | 9.53.114.107                      | DHCP itcamft2 element. |                        |
| DHCPMonitor     DHCP     HTTPMonitor |                                    |                                   | 11                     |                        |
|                                      |                                    |                                   |                        |                        |
|                                      |                                    |                                   |                        |                        |
|                                      |                                    |                                   |                        |                        |
|                                      |                                    |                                   |                        |                        |
|                                      |                                    |                                   |                        |                        |
| 8 IBM Tivoli Composite Ap            | oplications Manager for Transactio | ns V7.3, Internet Service Monitor | ing DHCP configuration | © 2012 IBM Corporation |

In the Internet Service Monitoring Configuration window, click the new DHCP monitor.

Type values into the fields for **server**, **local IP**, and **description**. Select the check box for **Active**.

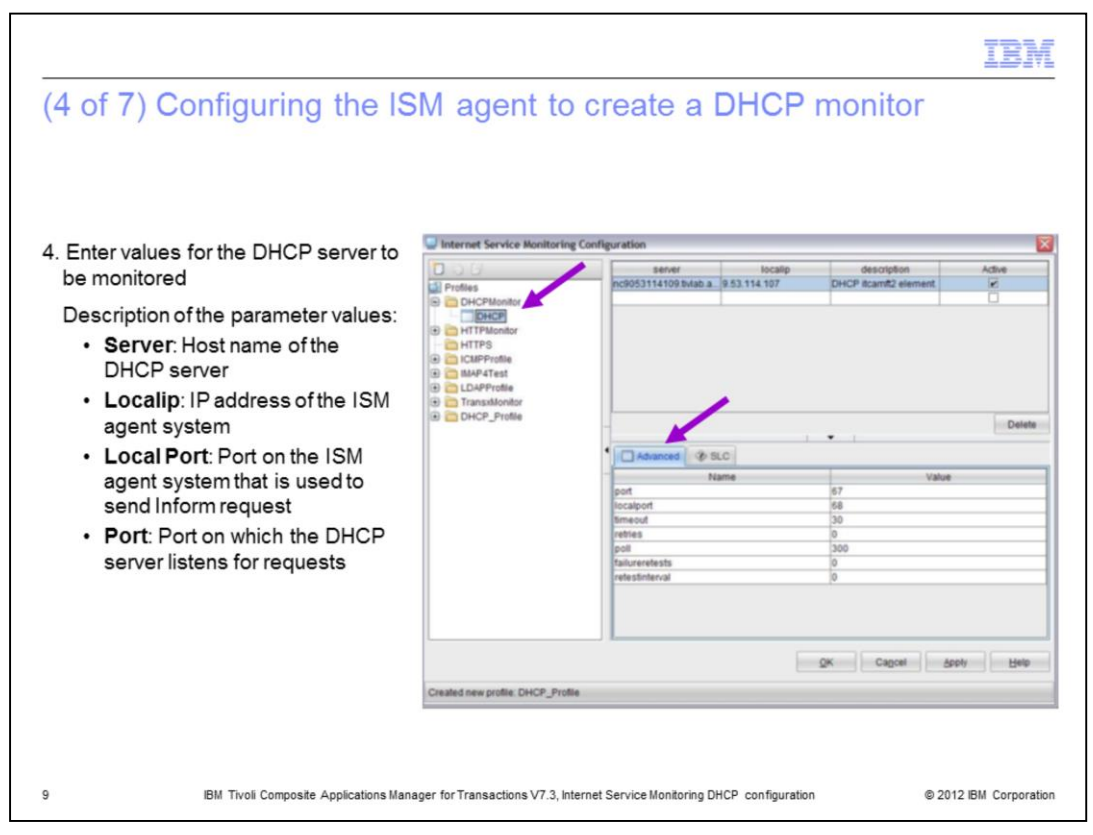

Step 4c. Expand the new profile and click **DHCP**.

Step 4d. Enter values for the DHCP server that is to be monitored.

On the **Advanced** tab, the fields are populated with default values. These values are typically correct, however you must set them to the actual ports used by the DHCP server being monitored. In addition, the other fields with poll interval and retries must be tuned for the environment.

The most important values in the DHCP configuration are:

**Server**: The host name of the system where the DHCP server is running.

Localip: The IP address of the ISM agent system where the monitor is to be run.

Local Port: The port on the ISM agent system used to send the DHCP Inform request.

**Port**: The port that the DHCP server listens. Well known port is 67.

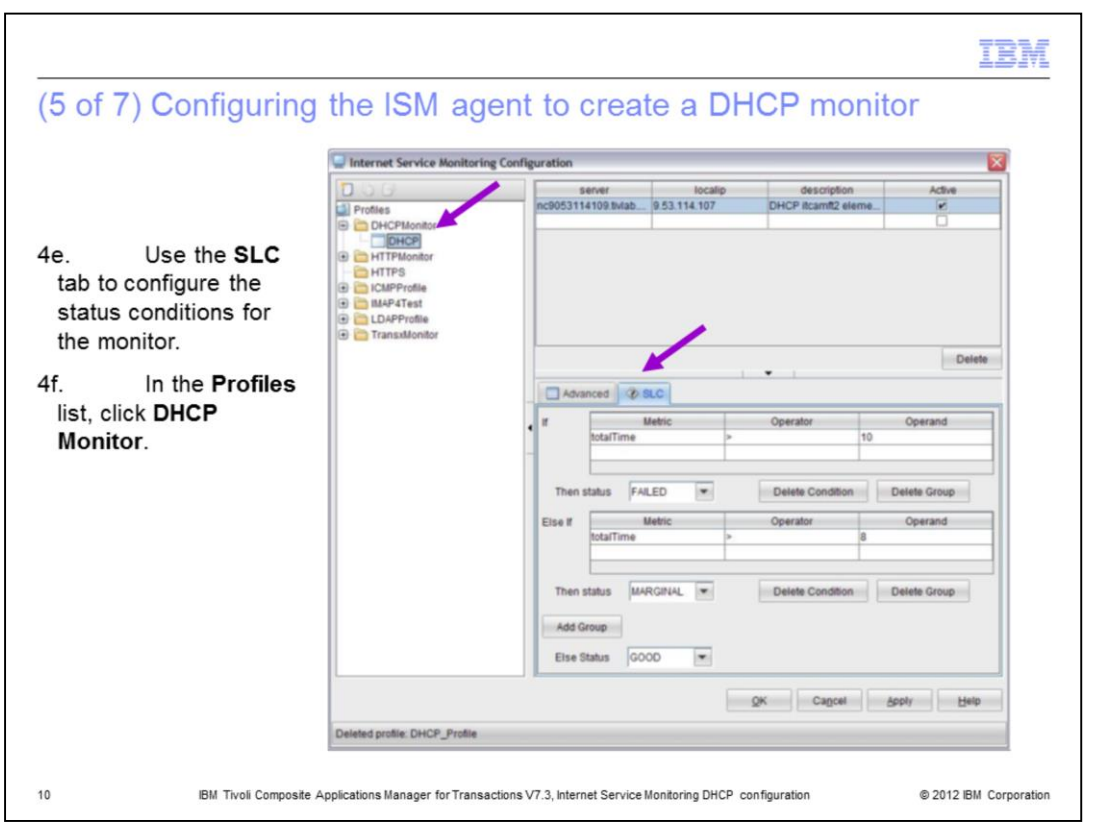

Step 4e. Use the **SLC** tab to configure the status conditions and click **Apply** at the bottom of the screen.

Step 4f. In the **Profiles** list, click **DHCP Monitor**. The add window closes and returns you to the screen with the **Distribution** and **Scheduling** tabs. The **SLC** tab is used to configure the status for the monitor. You can customize the conditions for the particular DHCP server.

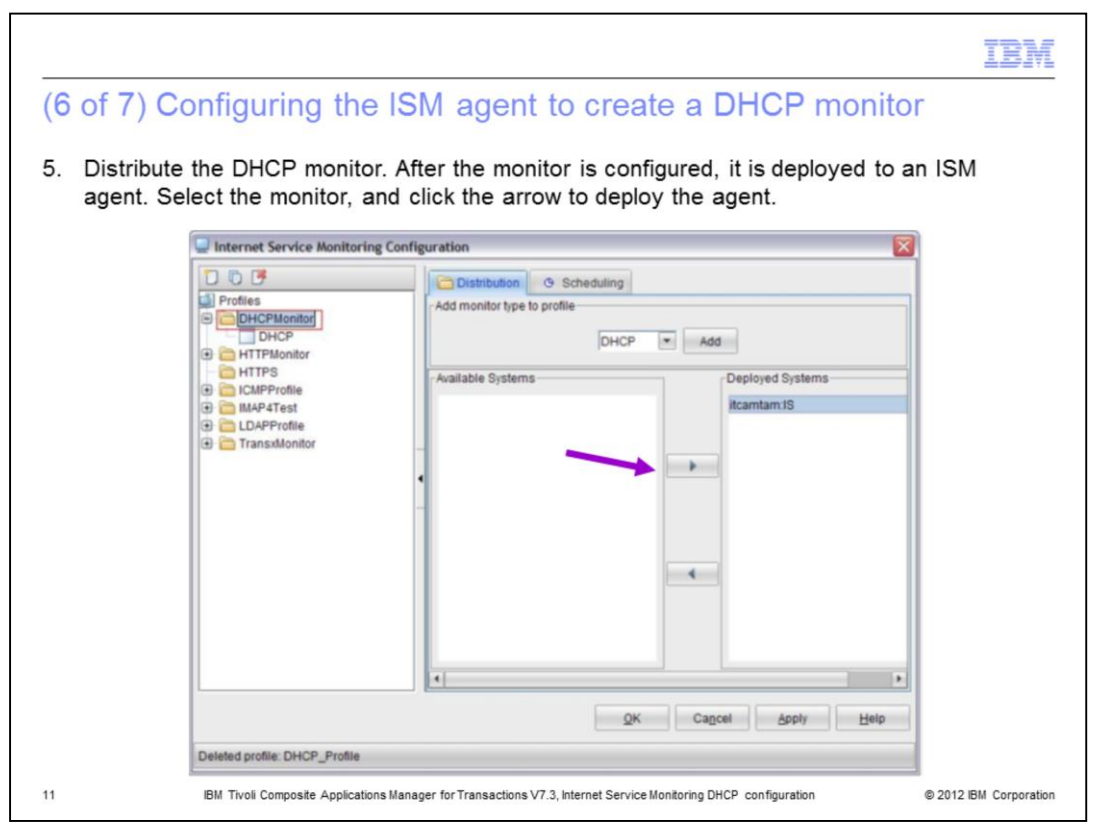

Step 5. Distribute the DHCP monitor. When the DHCP monitor is highlighted in the **Profiles** list, the Available Systems view lists ISM agents that you can deploy the monitor to.

Chose an ISM agent system and deploy the DHCP monitor. In the Available Systems column, click the monitor, and then click the arrow to deploy the monitor. The image shows the window after the monitor is deployed.

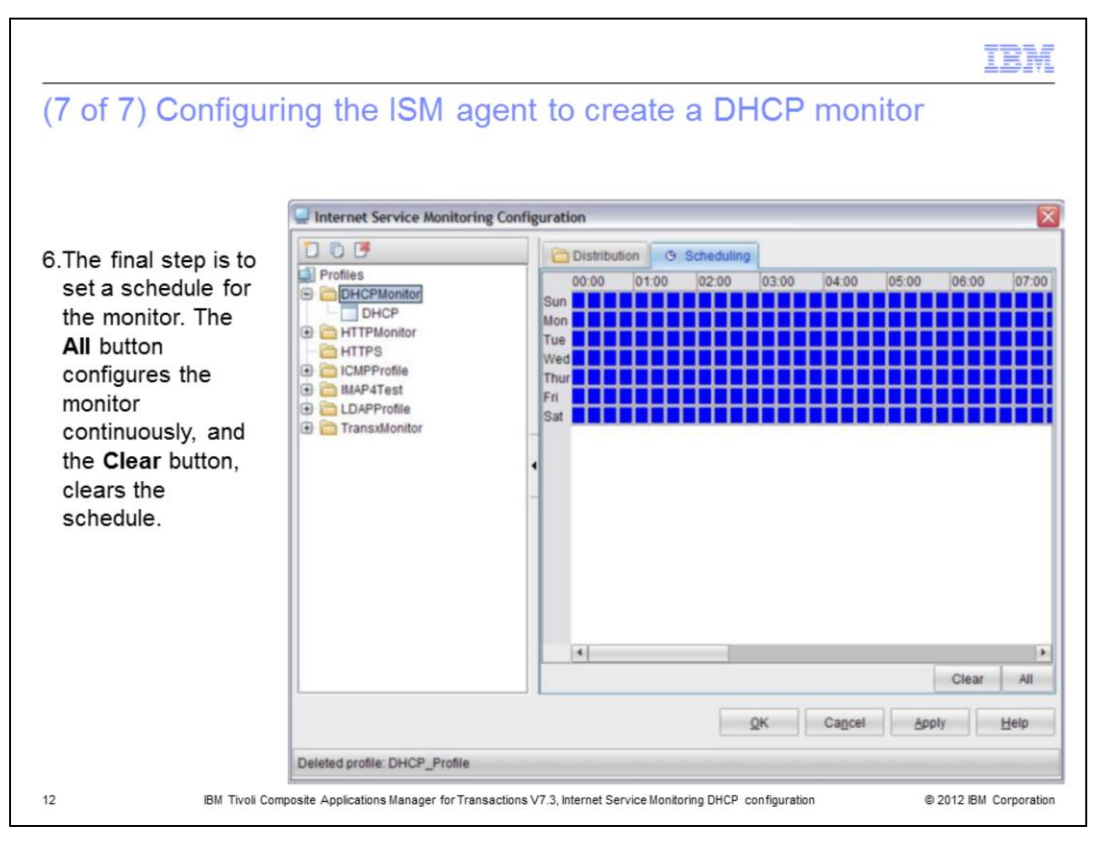

The last step is to set a schedule for the monitor. The **All** button configures the monitor to run continuously. Alternatively, to specify times, click them or use drag to select several time periods. When configured, click **Apply**.

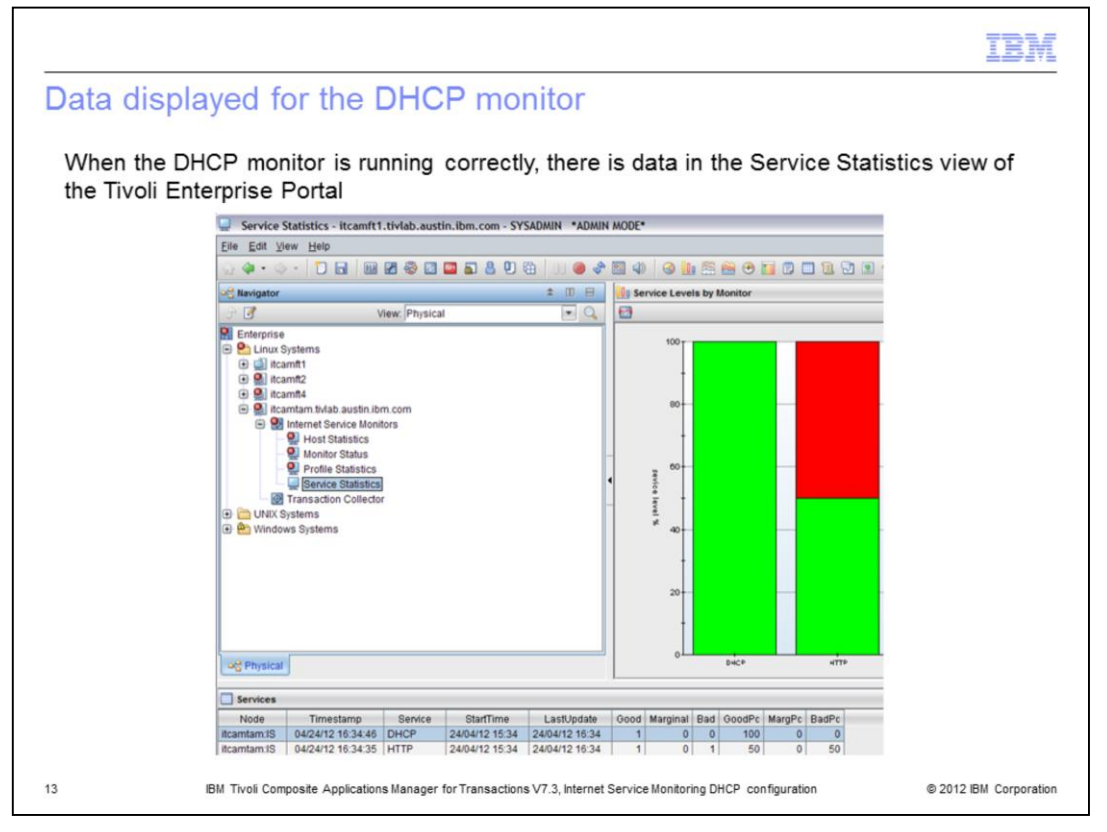

When the DHCP monitor is running correctly, data displays in the Service Statistics view in the Tivoli Enterprise Portal.

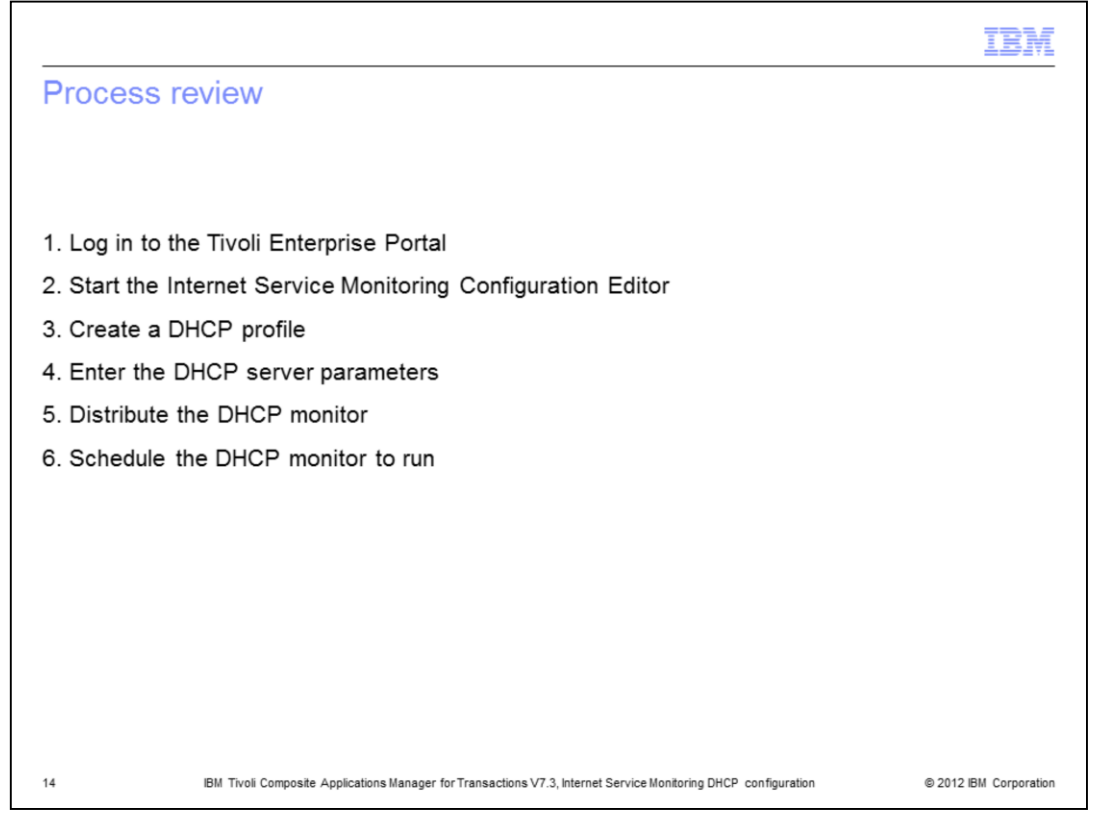

Process review.

The major steps in this module are to log in and start the ISM Configuration Editor. Then, Create a DHCP Profile, distribute it to specific ISM agents, and create a schedule.

|                                                                                                    | IBM                |
|----------------------------------------------------------------------------------------------------|--------------------|
| Summary                                                                                                    |                    |
|                                                                                                    |                    |
|                                                                                                    |                    |
| Now that you have completed this module, you can perform these tasks:                                                    |                    |
| <ul> <li>Create an Internet Service Monitoring DHCP monitor</li> </ul>                                                   |                    |
| <ul> <li>Configure the monitor for a specific DHCP server</li> </ul>                                                     |                    |
| <ul> <li>Specify conditions for success or failure</li> </ul>                                                            |                    |
| Create a profile to distribute and run the monitor on an Internet Service Monitoring ag                                  | gent               |
|                                                                                                    |                    |
|                                                                                                    |                    |
|                                                                                                    |                    |
|                                                                                                    |                    |
|                                                                                                    |                    |
|                                                                                                    |                    |
|                                                                                                    |                    |
|                                                                                                    |                    |
| 15 IBM Tivoli Composite Applications Manager for Transactions V7.3, Internet Service Monitoring DHCP configuration © 201 | 12 IBM Corporation |

## Summary.

Now that you have completed this module, you can perform these tasks:

- Create an Internet Service Monitoring DHCP monitor
- Configure the monitor for a specific DHCP server
- Specify conditions for success or failure
- Create a profile to distribute and run the monitor on an Internet Service Monitoring agent

| IBM                                                                                                    |
|----------------------------------------------------------------------------------------------------|
| Trademarks, disclaimer, and copyright information                                                                                                    |
|                                                                                                    |
|                                                                                                    |
| THE INFORMATION CONTAINED IN THIS PRESENTATION IS PROVIDED FOR INFORMATIONAL PURPOSES ONLY. Other product and service<br>names might be trademarks of IBM or other companies. A current list of other IBM trademarks is available on the web at " <u>Copyright and trademark</u><br>information" at http://www.ibm.com/legal/copytrade.shtml                                                                                                    |
| Other company, product, or service names may be trademarks or service marks of others.                                                                                                    |
| THE INFORMATION CONTAINED IN THIS PRESENTATION IS PROVIDED FOR INFORMATIONAL PURPOSES ONLY. WHILE EFFORTS WERE<br>MADE TO VERIFY THE COMPLETENESS AND ACCURACY OF THE INFORMATION CONTAINED IN THIS PRESENTATION, IT IS PROVIDED<br>"AS IS" WITHOUT WARRANTY OF ANY KIND, EXPRESS OR IMPLIED. IN ADDITION, THIS INFORMATION IS BASED ON IBM'S CURRENT<br>PRODUCT PLANS AND STRATEGY, WHICH ARE SUBJECT TO CHANGE BY IBM WITHOUT NOTICE. IBM SHALL NOT BE RESPONSIBLE FOR<br>ANY DAMAGES ARISING OUT OF THE USE OF, OR OTHERWISE RELATED TO, THIS PRESENTATION OR ANY OTHER DOCUMENTATION.<br>NOTHING CONTAINED IN THIS PRESENTATION IS INTENDED TO, NOR SHALL HAVE THE EFFECT OF, CREATING ANY WARRANTIES OR<br>REPRESENTATIONS FROM IBM (OR ITS SUPPLIERS OR LICENSORS), OR ALTERING THE TERMS AND CONDITIONS OF ANY AGREEMENT<br>OR LICENSE GOVERNING THE USE OF IBM PRODUCTS OR SOFTWARE. |
| © Copyright International Business Machines Corporation 2012. All rights reserved.                                                                                                    |
|                                                                                                    |
|                                                                                                    |
|                                                                                                    |
|                                                                                                    |
|                                                                                                    |
|                                                                                                    |
| 16 © 2012 IBM Corporation                                                                                                    |